1. Otevřít "Nastavení"

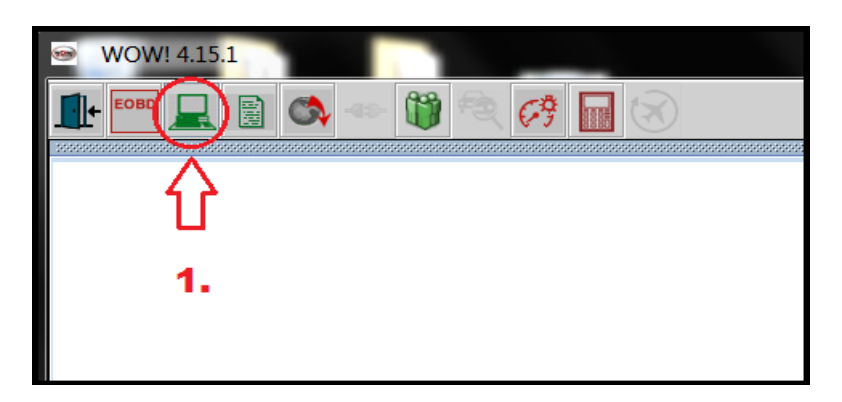

2. Klikněte na "Diagnostika" a následně vyberte "Diagnostická jednotka"

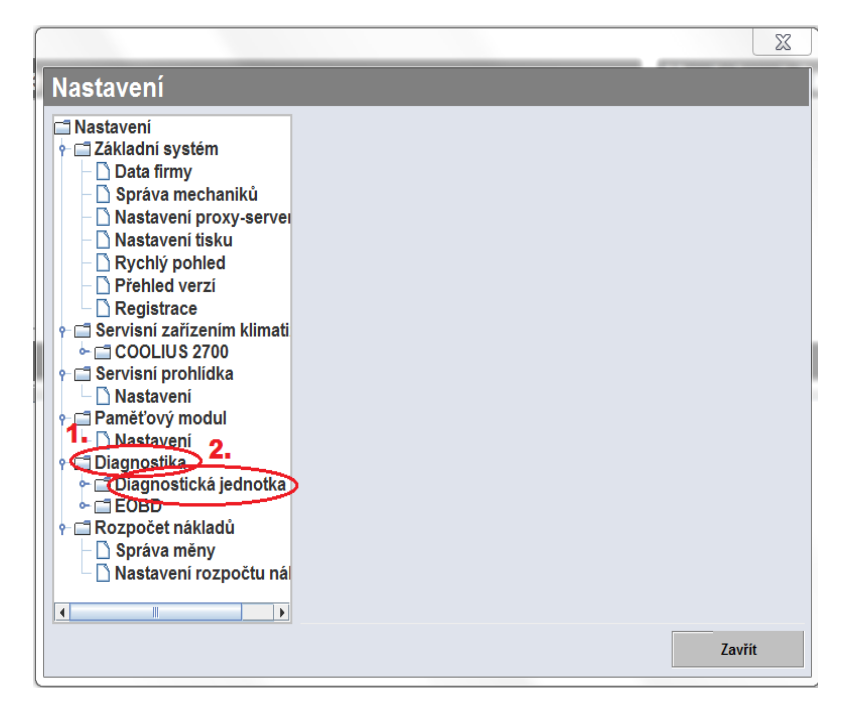

3. Klikněte na **"Připojovací místa"** Ve 2. kroku zvolte typ vašeho komunikátoru a kliknutím na **"Obnovit mikroprogramové vybavení"** spusťte akci.

| Nastavení |                                                                                                    | <b>×</b>                   |
|-----------|----------------------------------------------------------------------------------------------------|----------------------------|
| Nastavení | ADP-Box Nastavení Typ diagnostické jednotky SNOOPER+ BT USB-Port: COM3 BT: WOW Snooper+ BT 202424  Expertní režim Data vozidla - Vždy zobrazit Tisknout jen načtené systémy | Hledám 2. Obnovít mikropro |
|           |                                                                                                    | Zavřít                     |

- 4. Dbejte na to, aby byly splněny všechny podmínky pro úspěšné obnovení.
  - komunikátor připojen k vozidlu (napětí nesmí klesnout pod 11V)

| Image: Pozor. mělte na paměti!                                                                                                    |  |  |  |  |  |
|----------------------------------------------------------------------------------------------------|--|--|--|--|--|
| Pro nahrání mikroprogramového vybavení na Snooper+ BT musí být jednotka připojena na zdroj proudu.<br>Napětí nesmí klesnout pod 11 V. |  |  |  |  |  |
| Zajistěte, aby bylo mezi počítačem a Snooper+ BT možné vytvořit připojení (USB/Bluetooth).                                            |  |  |  |  |  |
| Zkontrolujte, zda svítí bílá/modrá kontrolka 'Power' na testeru.                                                                      |  |  |  |  |  |
| Ano Ne                                                                                                    |  |  |  |  |  |

5. Kontrola průběhu obnovení mikroprogramového vybavení

| Nepřerušujte t | Provádí se nahrávár<br>ento proces a nepoužívejt | tí mikroprogram<br>e ani jiné program | mového vybave<br>y, dokud nebude uko | nčeno nahrávání. |
|----------------|--------------------------------------------------|---------------------------------------|--------------------------------------|------------------|
|                |                                                  |                                       |                                      |                  |
|                |                                                  |                                       |                                      |                  |

- 6. Po dobu obnovení mikroprogramového vybavení se na přístroji rozsvítí červená kontrolka, která po chvilce začne blikat.
- 7. Počkejte na zprávu o úspěšném ukončení nahrávání mikroprogramového vybavení.
- 8. Na komunikátoru se po úspěšném obnovení, znova rozsvítí modrá nebo bílá kontrolka.
- 9. Poté je váš přístroj nachystán k diagnostikování vozidla.

| Image: Second system         Image: Second system         Image: Second system | ení |
|----------------------------------------------------------------------------------------------------|-----|
| Кdyž svíti bílá/modrá kontrolka 'Power' na Snooper+ BT, pak bylo nahrávání mikroprogramového vybav<br>úspěšné.                                                                                                    | ení |